## Fellowship of the Hills – Live Sunday Broadcast

Here is how to watch our Sunday Service broadcast.

**Facebook:** The live broadcast will appear on our Facebook page "Fellowship of the Hills". Click on the post. If you are on your phone or tablet turn the screen sideways so you get a full screen presentation. If you are at your computer click the full screen button.

**Computer or Mobile device (Phone or Tablet):** To watch use your internet browser and go to our home page "fellowshipofthehillsga.org". Click on the "LIVE STREAM" button and the player will appear. You can select a previous broadcast or the current live stream. The live stream is from Sunday at 10:30 AM till the end of the service however you can watch it anytime. If you sleep late Sunday morning and want to watch at 1:00 PM just go ahead and click on the live stream button and that morning's service will be available. From 10:30 AM till the start of the service a message is displayed indicating that the service will start at about 10:45 AM and you will hear music from our praise team. You are at the right place, you will see our service as soon as it begins. If you are not watching the service live you can move the slider at the bottom of the screen to bypass the opening music and get to the parts you want to see. If the picture is not full screen click the button in the lower right corner of the video.

**Roku, Apple TV, and Fire TV:** I'll give instructions for a Roku device but the others are similar. You need to add the BoxCast channel. Go to the "Streaming Channels" selection on the main menu. Then use the search option to find "BoxCast". Add this channel. Then select BoxCast from your channel menu on the home screen. Then choose the "Find a broadcaster" button and search for "Fellowship of the Hills". Once you enter "Fellowship of" you will see the Fellowship of the Hills logo at the bottom of the screen. Select it and you will go to our broadcast selection. You can select a previous broadcast or the current live stream. The next time you go to the BoxCast channel our logo will appear on the main screen and you won't have to search again. If you are not watching live you can use the fast forward button on the Roku remote to skip over pasts you don't want to see.